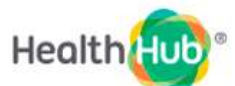

## HealthHub Online Payment User Guide

For login with Singpass kindly refer step 1 to 7

For login without Singpass kindly refer step 8 onwards

#### Step 1: Login at HealthHub via Singpass

Select Health eServices → Login with Singpass

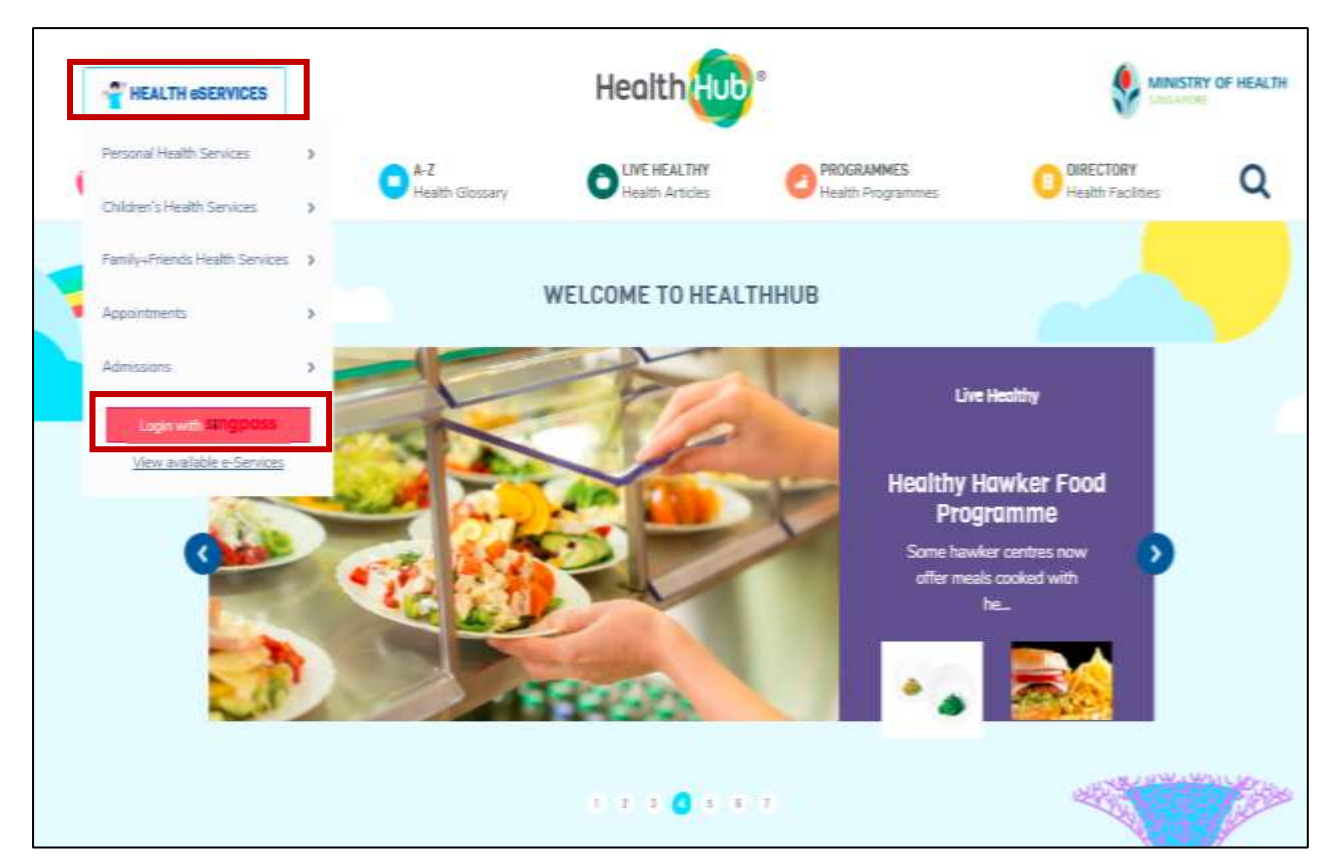

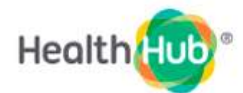

<u>Step 2</u>: After login to HealthHub, there will be a list of services on the left. Select **Payment** → **Bills** 

| SXXXX058A<br>SingPass Account<br>My Profile Ca<br>My Caregivers | updated data from the systems. Learn mor<br>Health Records                                                                                                    | e.                                                                                                    |  |
|-----------------------------------------------------------------|----------------------------------------------------------------------------------------------------|----------------------------------------------------------------------------------------------------|--|
| COVID-19 RECORDS                                                | Control of the series of the series of the s | Medical Reports/Certificates the standard standard standa |  |

# Step 3 : Select Profile for payment EG: My Bills

| SXXXXX50F<br>SXXXXX50F<br>• SingPeas Account<br>wy horke (2<br>My Computers | SELECT PROFILE FOR PAYMENT View and make payment for your medical bills from participating public healthcare institutions. Note: There will be daily system maintenance from 9:55pm until 10:05pm, and 11:25pm to 11:35pm. My Bills |
|-----------------------------------------------------------------------------|----------------------------------------------------------------------------------------------------|
|                                                                             | s sxxxxx50F ><br>Children's Bills                                                                                                    |
| HAT CHILDINGS HEALTH<br>AND STREAMS HEALTH                                  | J JAYDEN YEO                                                                                                    |
| Annon Innanta                                                               |                                                                                                    |

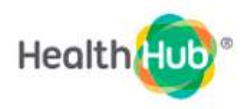

Step 4 : Select National Healthcare Group (NHG)

| TXXXX987E<br>SingPass Account<br>My Profile CP<br>My Caregivers | Outstanding Bills by Cluster                                                                                                    |
|-----------------------------------------------------------------|----------------------------------------------------------------------------------------------------|
| COVID-30 RECORDS                                                | Due to some errors from some of our systems, the bills listed here may not be<br>complete. Please refresh the screen or try again later. (PAY0022) |
| PERSONAL HEALTH                                                 | Amount to pay:                                                                                                    |
| ENELDREN'S HEALTH                                               | \$ 3,403.79                                                                                                    |
| FAMILY & FRIEND'S HEALTH                                        | Nutional University Health System ><br>Amount to pay.                                                                                              |
|                                                                 | \$ 0.00                                                                                                    |
|                                                                 | SingHealth >                                                                                                    |
|                                                                 | \$ 1.110.730.73                                                                                                    |

**Step 5 :** You will be able to select multiple institution bills under NHG cluster EG: KTPH / YCH / ADMC (Click at the pencil icon to if making a partial payment)

Click "PAY" icon to bill payment

| ANCOUNTS                                                                                                    | Total Amount: \$ 116.25                                                                                                    | C PANY C                                    |
|----------------------------------------------------------------------------------------------------|----------------------------------------------------------------------------------------------------|---------------------------------------------|
| - Annothers                                                                                                    | 🚺 fish et Alt Bills                                                                                                    |                                             |
| anteres anteres antere | National Addictions Management Service<br>Cognitient Visit on 20 Mar 2001<br>Invoice #1810017036-00007<br>Balance Due<br>Amount the Pay | Vene (III Central)<br>\$ 9.00<br>\$ 9.00    |
|                                                                                                    | Adminality Medical Centre<br>Outputient Visit on 11 Mar 2021<br>Invision: #5891001149G-00001<br>Balance Due<br>Amount to Pay:           | 5100.25<br>5100.25                          |
|                                                                                                    | Admirally Medical Centre<br>Discharged on 10 Mar 2021<br>Invesa: #88910011488<br>Balance Ove<br>Arreset to Pay                          | View CER (Details<br>\$ 612.40<br>\$ 912.40 |
|                                                                                                    | Vishun Community Hospital<br>Outpatent Visit on 00 Mar 2021<br>Invoice: #56910013648-30001<br>Batance Due:<br>Amount to Pay:            | Verv 00 Detain<br>\$ 29.05<br>\$ 3.05       |

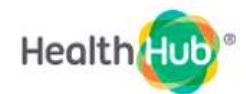

Step 6 : If you wish to view/download a copy of the bill, kindly click on View Bill Details → Download Bill

| Belant All Bills                                                                                                    |                                             | ← Back                                                                                                    |                                  |
|----------------------------------------------------------------------------------------------------|---------------------------------------------|----------------------------------------------------------------------------------------------------|----------------------------------|
| National Addictions Management Service<br>Oxbatent Viet as 20 Mar 2021<br>Involve #18910017036.00007<br>Betence Due<br>Amount to Pay | 59.68<br>59.68<br>59.60                     | Final Amount Payable<br>Institution: Admiralty Medical Centre<br>Bill Calle: 12 Mar 2921<br>Invoice No: 5891001149G-00001<br>Invoice Type: Outpatient Visit | \$ 108.25                        |
| Coupling Weather Visit on 11 Mar 2021<br>Inverse #28810011484G.80001<br>Balance Due<br>Armunet for Pay                               | 5 108.26<br>1 108.25 /                      | dantar Sont Samely)                                                                                                    | \$ 187.86                        |
| Administly Medical Centre<br>Dischergest an 10 Mar 2021<br>Invisor 350910011480<br>Balance Cox<br>Amount to Pay                      | Server Bill Longant<br>B 412.40<br>S 412.42 | Amount<br>(She fast<br>7% GST<br>Amount<br>(She fast Subset)                                                                                                | \$ 13.15<br>\$ 201.01            |
| Visitium Community Hospital<br>Outpatient Volt on 89 Mar 2021<br>Insuise: #6879013048-66001<br>Bridmar Dae                           | New Hill Deserv                             | Total Amount Payable<br>Net Payment made<br>Adjustment(s)                                                                                                   | \$ 201.01<br>5 -02.75<br>5 -0.02 |

**Step 7:** Enter Payor information fields and Select Payment Option (Currently HealthHub only accepts Credit (Visa & Master) and Debit Card)

- Name
- Contact details (contact no/email)

| OVER-REAL PROCESS  | Grand Total                                                                  | \$ 116.25 ~        |
|--------------------|------------------------------------------------------------------------------|--------------------|
| 10000000 HEALTH    | Payor Information * All fields are mandatory.                                |                    |
| M.                 | Test                                                                         | ]                  |
| ala                | 85563214                                                                     |                    |
| SPRENDE HEALTH     | anuqa001@gmail.com                                                           |                    |
| PPORTHENTS.        | * Payment receipt will be sent to this amail.                                |                    |
| De                 | Select Payment Option                                                        |                    |
| ð<br>oction tertil |                                                                              |                    |
| 4                  | Payment will be made to National Healthcare Group Pte 135                    |                    |
|                    | Please ensure your pop-up blocker is turned off before you proce<br>payment. | ed with the        |
|                    | · Manual Fact and some stands in contrast, and all the south in the          | months Plannin man |

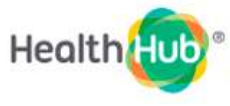

#### Step 8 : Login at HealthHub without Singpass

Select Health eServices 
→ View available e-Services

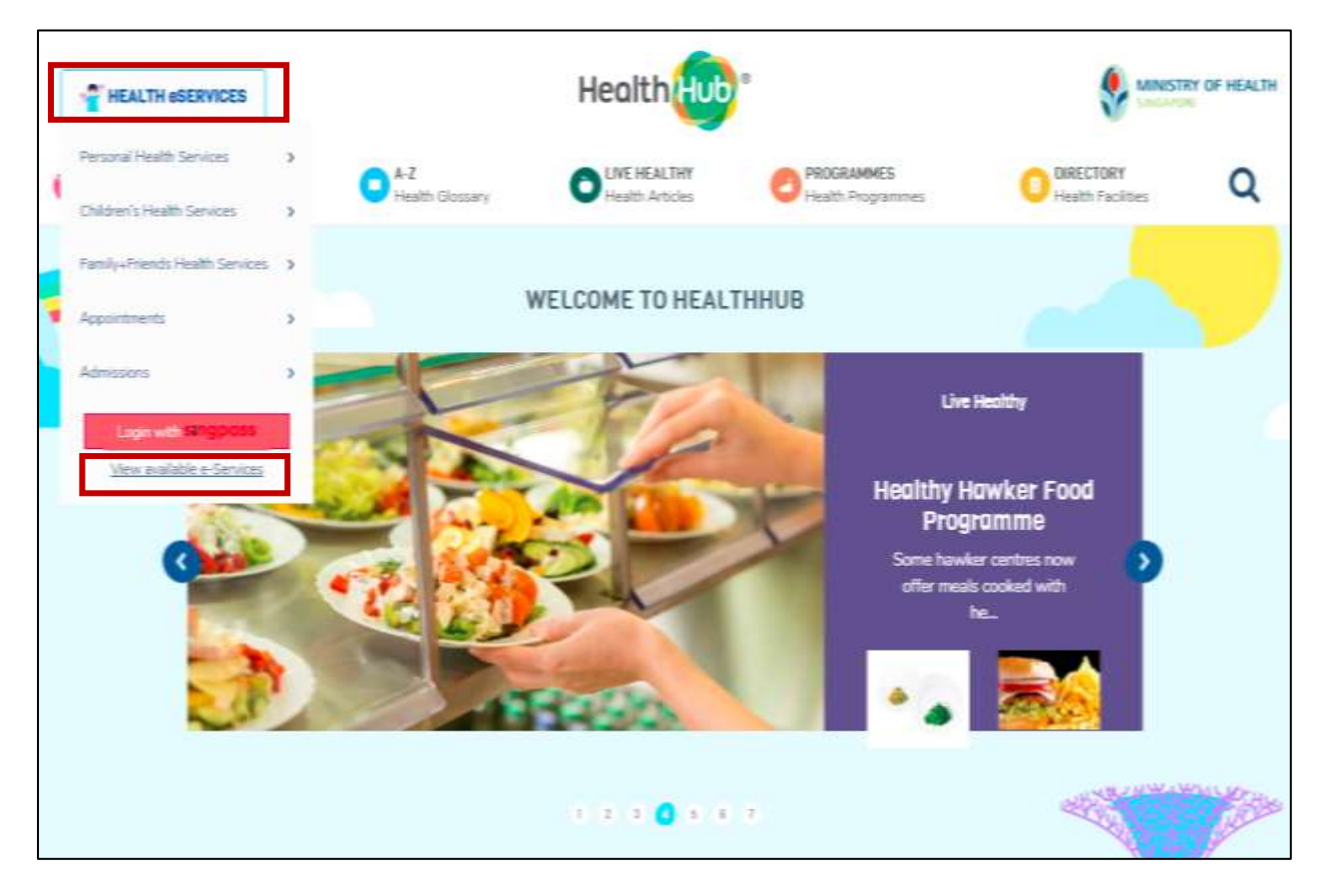

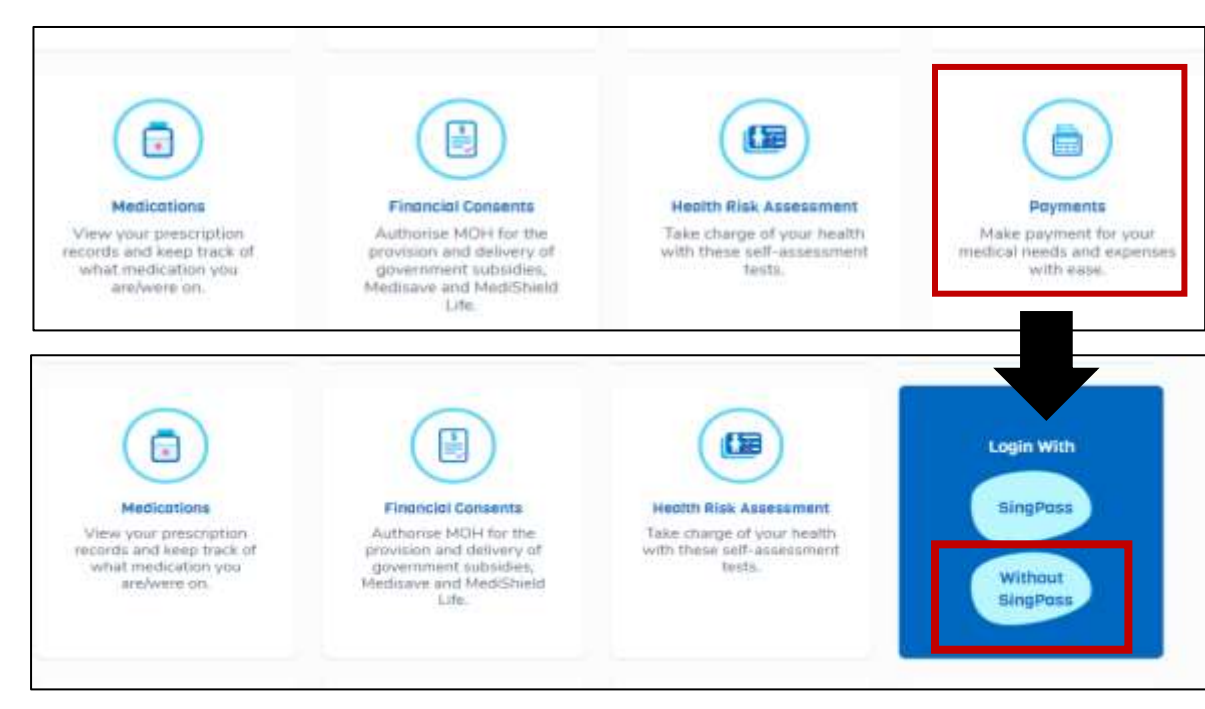

Step 9 : Scroll down until you see payment and select login without Singpass

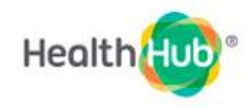

|            | put the followin |   |
|------------|------------------|---|
| <b>;</b> " | Y                | - |

| Step 10 : Click on | Add Other Bills | and input the | following details |
|--------------------|-----------------|---------------|-------------------|
|--------------------|-----------------|---------------|-------------------|

| CATION REFILL | View                                                                                                    | OPayment                                                | O<br>Receipt                                                         |   |
|---------------|----------------------------------------------------------------------------------------------------|---------------------------------------------------------|----------------------------------------------------------------------|---|
|               | Total Amount: \$ 0.00                                                                                                    |                                                         | Add Other Bill(s)<br>PAY                                             |   |
|               | Added Bills                                                                                                    |                                                         |                                                                      |   |
|               | Important:<br>For privacy reasons, full details of i<br>invoice/case number is correct.<br>Only bills of the same healthcare c | the bill may not be reveal<br>luster can be paid at any | ed. Please check that the<br>1 time. For bills that are of different | f |

### Step 11 : Input the following details;

- Select the institution
- Case no.
- Patient NRIC no.
- → The outstanding payable amount will be generated
- Click the box (I'm not a robot), and click **OK**

| You may choose to make payment for someone else.<br>fill in their invoice/case number here:                                | ×<br>Simply   |
|----------------------------------------------------------------------------------------------------|---------------|
| Khoo Teck Puat Hospital                                                                                                    | ~             |
| 5791008310f                                                                                                    | i             |
| s0851545z                                                                                                    |               |
| Please fill in the bill detail(s) so we can process it. Ple<br>contact billing institution if you require further informat | ease<br>tion. |
| \$ 5                                                                                                    |               |
| I'm not a robot     I'm not a robot     I'm not a robot                                                                    |               |
| ОК                                                                                                    |               |
| Cancel                                                                                                    |               |

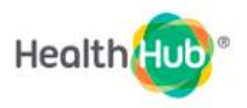

Step 12: - Enter Payor information fields (i.e. Name, Contact details (contact no & email address) -Select Payment Option (Currently HealthHub only accepts Credit (Visa & Master) and Debit Card)

| Grand Total                                                                                                    | \$ 116.25                                                                                                    |
|----------------------------------------------------------------------------------------------------|----------------------------------------------------------------------------------------------------|
| Payor Informati                                                                                                   | on                                                                                                    |
| test                                                                                                    |                                                                                                    |
| 85663214                                                                                                    |                                                                                                    |
| anuqa001@gmail.com                                                                                                | Y                                                                                                    |
| * Peyment receipt will be                                                                                         | err to this email.                                                                                                    |
| * Peyment receipt will be<br>Select Payment                                                                       | Option                                                                                                    |
| * Peyment receipt will be<br>Select Payment<br>VISA<br>Peyment will be made to it                                 | ett to this email.<br>Option<br>Deset Debt<br>adonal Healthcare Group Pite Loo                                                  |
| * Peyment receipt will be<br>Select Payment<br>VISA<br>Peyment will be made to it<br>Prease ensure yo<br>payment. | erit to this email.<br>Option<br>etonal HealthCare Group Pie Loo<br>ar pop-up blocker is turned off before you proceed with the |

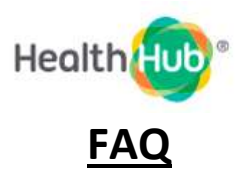

- Who should I contact if I have further enquiries on my payments or bills?
  - If you have any specific queries, please call the respective healthcare institution's helplines.
  - If your queries is payment related, please email to payment@1fss.com.sg with your full name, NRIC and payment Receipt ID, if any.
- What should I do if my payment failed but my funds got deducted from my credit/debit card or bank account?
  - Please re-launch the HealthHub app. If the bill is still shown as outstanding or payment not deducted(if partial payment is made), please email to payment@1fss.com.sg with your full name, NRIC and payment Receipt ID, if any.
- <u>I have visited the hospital today. Why am I not able to see my bill in HealthHub Payments?</u>
  - Bills will be ready for viewing and payment once the healthcare institutions have ensured that there are no other charges and finalised the bill.
  - If you are looking for past bills, due to the implementation of new bill format, only bills which are (re)printed in the new format, will be shown on the app.

## <u>Useful links</u>

- Health Hub online payment guide
  - o <a href="https://www.healthhub.sg/a-z/costs-and-financing/35/medical-bill-presentment">https://www.healthhub.sg/a-z/costs-and-financing/35/medical-bill-presentment</a>
- Health Hub FAQ page
  - o <a href="https://www.healthhub.sg/faqs#19">https://www.healthhub.sg/faqs#19</a>
  - Health Hub hotline and webpage
    - o **1800 225 4482**
    - o <a href="https://www.healthhub.sg/">https://www.healthhub.sg/</a>